## Jak wykorzystać voucher aplikacji VoD?

1. Odwiedź sekcję Samsung pod adresem: <u>https://vod.pl/smarttvsamsung</u>

2. Kliknij w guzik "Skorzystaj z promocji", a następnie wybierz opcję "Kod promocyjny".

3. Zaloguj się lub załóż konto jeśli do tej pory nie korzystałeś z serwisu VoD.pl i postępuj zgodnie z instrukcjami wyświetlanymi na stronie.

4. Po dokonaniu autoryzacji na ekranie pojawi się pole, w którym należy wprowadzić otrzymany kod promocyjny.

5. Potwierdzenie dostępu do katalogu filmów zostanie automatycznie wysłane na podany adres e-mail. W wiadomości e-mail będzie załączony również link do sekcji w której można obejrzeć udostępnione filmy w serwisie WWW.

6. Filmy w sekcji Samsung można oglądać bezpośrednio w aplikacji VoD na Samsung Smart TV wybierając je z zakładki "Moje Bilety" aby uzyskać dostęp do sekcji należy uprzednio zarejestrować urządzenie zgodnie z instrukcją, która pojawi się na ekranie po wybraniu zakładki Moje Bilety, w tym celu należy odwiedzić adres vod.pl/dodaj gdzie rejestracja urządzenia odbywa się poprzez wprowadzenie kodu wygenerowanego w aplikacji VoD na telewizorze.

W razie problemów z rejestracją vouchera prosimy o kontakt na adres: kontakt@vod.pl